## Want to read some great e-books? Here are a few possibilities:

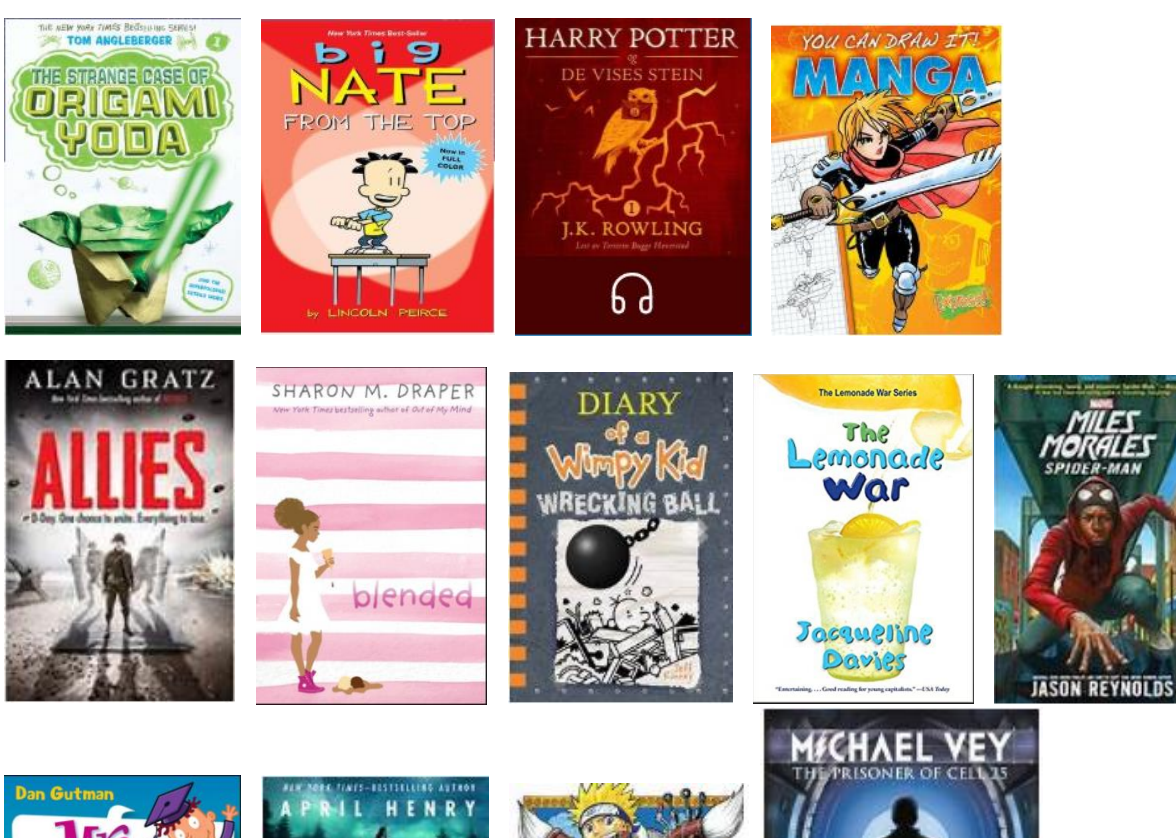

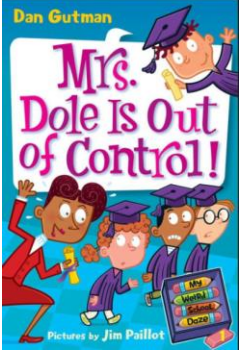

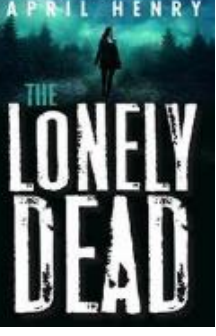

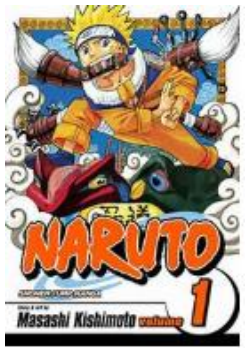

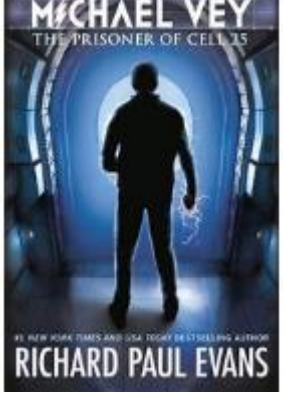

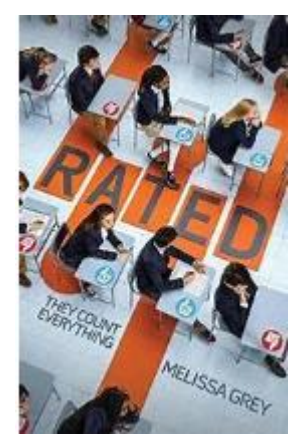

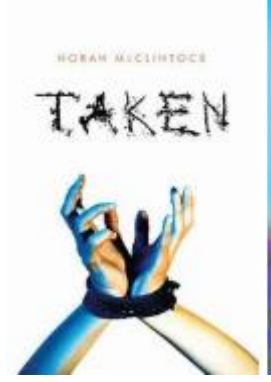

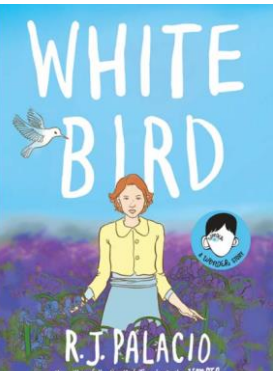

## To access SORA Reading by Overdrive:

1) Login to the SSO Portal at portal.hcbe.net

| Single-Sign-On Portal |  |
|-----------------------|--|
| L Username            |  |
| Password (2)          |  |
| Forgot Password?      |  |
| Login                 |  |
| Badge Login           |  |
|                       |  |

2) Choose Clever

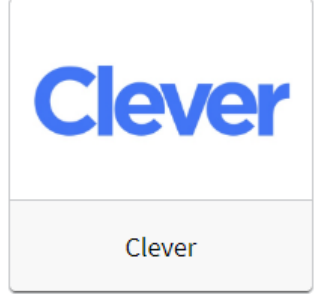

3) Click "Login with Active Directory"

Log in with Active Directory

4) Choose Sora by Overdrive

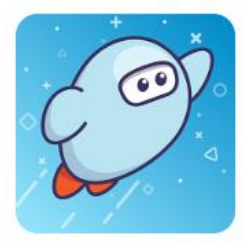

Sora by OverDrive

5) Browse to find your book. Be sure to click on the book cover and choose "Borrow" when you are ready to read your book.

## Borrow